State of Tennessee

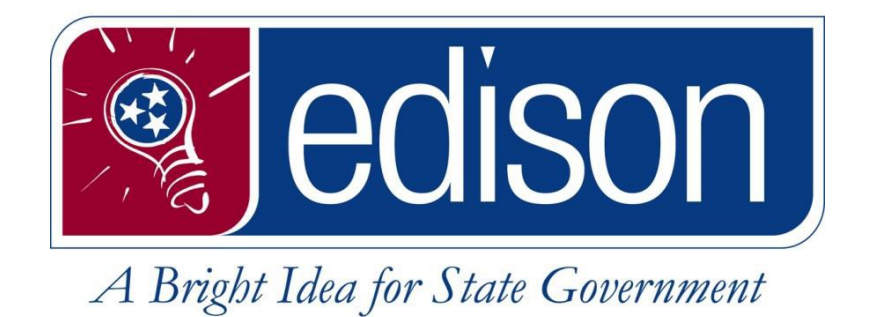

# Maintenance Worksheet Write-Off Procedure

for the

State of Tennessee Edison Project

September 1, 2021

## Instructions for the User to Write Off a Debit in Edison

#### **Creating the Maintenance Worksheet**

- 1. Navigate to FSCM > Accounts Receivable > Receivables Maintenance > Create Worksheet > Add a New Value tab.
- 2. The BU should default. Leave the Worksheet ID set to NEXT and click the Add button.

| Create Worksheet                                      | â |       | ۲     |
|-------------------------------------------------------|---|-------|-------|
| Create Worksheet                                      |   | New W | indow |
| Eind an Existing Value Add a New Value                |   |       |       |
| Worksheet Business Unit 24201 Q.<br>Worksheet ID NEXT |   |       |       |
| Add                                                   |   |       |       |
| uuo au Eripsiuli kanne   Yopa keen kanne              |   |       |       |

3. On the Worksheet Selection page enter the Cust ID and your Business Unit in the Customer Criteria Section. If known, enter your invoice number in the Item Reference area along with "I" in the Qual Code.

|                                                                                                    | < Item List                  |                                                                                                    | Create Worksheet                                  |                                      |
|----------------------------------------------------------------------------------------------------|------------------------------|----------------------------------------------------------------------------------------------------|---------------------------------------------------|--------------------------------------|
| Workerse Section     Wirkerse Chiefes     Weinerse Chiefes     Weinerse Chiefes <td></td> <td></td> <td></td> <td>New Window   Help   Personalize Page</td>                                                                                                    |                              |                                                                                                    |                                                   | New Window   Help   Personalize Page |
| Yes 201 Yeshard Digger                                                                                                    | Worksheet Selection Worksh   | eet <u>M</u> atohes                                                                                                    |                                                   |                                      |
| Cutore Citric<br>Cutore Citric<br>Cutore Citric<br>Cutore Citric<br>Real Serie<br>Cutore Citric<br>Real Serie<br>Cutore Citric<br>Cutore Citric<br>Real Serie<br>Cutore Citric<br>Real Serie<br>Cutore Citric<br>Cutore Citric<br>Cutore Citri | Unit 34301                   | Worksheet ID NEXT                                                                                                    |                                                   |                                      |
| Cutomer Criteria     Cutomer Reference     Cutomer Reference     Cutomer Reference     Cutomer Reference     Remit Serie     Remit Serie        Remit Serie                                                                   <                                                                                                    | Customer Criteria            |                                                                                                    |                                                   |                                      |
| Cutomer terms     Cutomer terms      Cutomer terms   Cutomer terms      Name CENTERS   Corporate Sets   Streamer Cutomic   Rest type   Corporate Sets   Streamer Cutomic   Terreroce Citeria   Terreroce Citeria Terreroce Citeria Terreroce Citeria </td <td>*Customer Criteria</td> <td></td> <td></td> <td></td>                                                                                                    | *Customer Criteria           |                                                                                                    |                                                   |                                      |
| Currents Business Unit #401 • • •   Nume CENTERS FOR DSEASE CONTROL Remit From B 0 6000000000000000000000000000000000                                                                                                    | Customer Items 🗸             | Customer Reference                                                                                                    | Q I I II I I I I I I View All                     |                                      |
| Reference Criteria       Image: Criteria         Image: Criteria       Image: Criteria         Image: Criteria       Image: Criteria      <                                                                                                    |                              | Cust ID GR00000000 Q<br>Name CENTERS FOR DI<br>Remit SetUD SHARE<br>Corporate SetID SHARE<br>MICR ID<br>Rate Type CRRNT Q | Business Unit 34301 Q + -                         |                                      |
| Reference Criteria       Image: Criteria         Image: Criteria       Image: Criteria         Image: Criteria       Image: Criteria <t< td=""><td></td><td></td><td></td><td></td></t<>                                                                                                    |                              |                                                                                                    |                                                   |                                      |
| *Reference Criteria     Image: Control in the image: Control in the imag                                                                                                    | Reference Criteria           |                                                                                                    |                                                   |                                      |
| Image: Code       Reference       To Reference         Image: Code       Reference       To Reference         Image: Code       Reference       To Reference         Image: Code       Reference       To Reference         Image: Code       Reference       To Reference         Image: Code       Reference       To Reference         Image: Code       Reference       To Reference         Image: Code       Code       Reference         Image: Code       Code       Reference         Image: Code       Code       Reference         Image: Code       Code       Reference         Image: Code       Code       Reference         Image: Code       Code       Reference         Image: Code       Code       Reference         Image: Code       Code       Reference         Image: Code       Code       Reference         Image: Code       Code       Reference       Reference         Image: Code       Code       Reference       Reference         Image: Code       Code       Reference       Reference       Reference         Image: Code       Code       Reference       Code       Reference       Reference <td>*Reference Criteria</td> <td>Item Deference</td> <td></td> <td></td>                                                                                                    | *Reference Criteria          | Item Deference                                                                                                    |                                                   |                                      |
| Qual Code       Reference         I       Q         I       Q         Image: Second Second                                                                                                    |                              |                                                                                                    | 4 1-1 of 1 🗸 🕨 🕅 1 View All                       |                                      |
| Watch Rule         Back Rule         Watch Rule         Back Rule         Back Rule         Back Rule         Ead Match         Achore BU         Q                                                                                                    |                              |                                                                                                    |                                                   |                                      |
| Image: Control of thems     Image: Control of thems     Image: Contrel of thems                                                                                                    |                              | Qual Code Reference                                                                                                    | To Reference                                      |                                      |
| Watch Rule         Back Rule         Back Rule                                                                                                    |                              | I Q 0001031831                                                                                                    | ۹ + -                                             |                                      |
| Restrict to<br>Actionmers         Match Bule<br>Exact Match<br>Anchor.BU<br>Q         Anchor.BU<br>Q         Item Inclusion Options         Item Inclusion Options         Item Inclusion Options         Exclude Collection Items         Exclude Collection Items         Exclude Collection Items         Exclude Deduction Items         Exclude Deduction Items         Exclude Deduction Items                                                                                                    | None 🗸                       |                                                                                                    |                                                   |                                      |
| Match Rule         Back Match         Anchor.BU         Anchor.BU         Anchor.BU         Common Anchor.BU         Anchor.BU         Common Anchor.BU         Common Anchor.B                                                                                                    | *Restrict to                 |                                                                                                    |                                                   |                                      |
| Marchor.BU         Anchor.BU         Q         Item Inclusion Options         Image: A control option in terms only in terms in Dispute Only in terms in Dispute Only in terms in Dispute Only in terms in Dispute Items         Image: A control option in terms in Dispute Only in terms in Dispute Items         Image: A control option in terms in Dispute Only in terms in Dispute Items         Image: A control option in terms in Dispute Items         Image: A control option in terms in Dispute Items         Image: A control option in terms in Dispute Items         Image: A control option in terms in Dispute Items         Image: A control option in terms in Dispute Items         Image: A control option in terms in Dispute Items                                                                                                    | All Customers 🗸 🗸            |                                                                                                    |                                                   |                                      |
| Anchor BU         Q         Item Inclusion Options         • All Items       Obduction Items Only         • Exclude Collection Items       Obduction Items         • Exclude Collection Items       Exclude Deduction Items         • Worksheet Action       Options                                                                                                    | *Match Rule<br>Exact Match V |                                                                                                    |                                                   |                                      |
| Item Inclusion Options                                                                                                    | Anchor BU<br>Q               |                                                                                                    |                                                   |                                      |
| Item Inclusion Options                                                                                                    |                              |                                                                                                    |                                                   |                                      |
| Advanced Inclusion Options     Exclude Collection Items     Collection Items     Advanced Inclusion Options     Exclude Deduction Items     Collection Worksheet Action                                                                                                    | Item Inclusion Options       |                                                                                                    |                                                   |                                      |
| Control Collection Items Control Collection Items Control Control Con                                                                                                    | All Items                    | O Deduction Items Only                                                                                                    | Oltems in Dispute Only Advanced Inclusion Options |                                      |
| WorksheetAction                                                                                                    | Exclude Collection Items     | Exclude Deduction Items                                                                                                   | Exclude Dispute Items                             |                                      |
|                                                                                                    | Worksheet Action             |                                                                                                    |                                                   |                                      |
| Build Clear Created Date/Time Number of items in worksheet 0                                                                                                    | Build Clear                  | r Created Date/Time                                                                                                    | Number of items in worksheet 0                    |                                      |

- 4. Click the Build button in the bottom left-hand corner.
- 5. On the Worksheet Application page, in the Entry Type dropdown select Write-Off a Debit.

| Worksheet Selection           |                                     | Worksheet Application    |            | Â    | ≡          | ٢       |
|-------------------------------|-------------------------------------|--------------------------|------------|------|------------|---------|
| Worksheet Application         |                                     | Anchor Information       | New Window | Help | Personaliz | .e Page |
| Unit 34301 Worksheet ID 50335 | Currency Accounting Date 08/27/2021 | Reason Code Q            |            |      |            |         |
| Item Action                   | Row Selection                       | Display Control          |            |      |            |         |
| Entry Type Offset an Item 🗸   | Choice Select Range                 | Display All Items V Go S |            |      |            |         |
| Reason Offset an Item         | Range Go                            |                          |            |      |            |         |
| Write-off A Debit             |                                     |                          |            |      |            |         |
|                               | Absolute                            | Value Sort               |            |      |            |         |

6. Select the Sel checkbox for the item you intend to write off and click the Save button. Validate the Type field updated to WO and the WO total field updated to the amount of the item you are writing off.

| < Workshe   | et Selectio | n            |                    |                              |                      |      | Worl                | sheet Applica   | tion        |                    |                     |                    | <b>a</b> =     | ٥  |
|-------------|-------------|--------------|--------------------|------------------------------|----------------------|------|---------------------|-----------------|-------------|--------------------|---------------------|--------------------|----------------|----|
| Item Action |             |              |                    | Ro                           | w Selection          |      |                     | Display Control |             |                    |                     |                    |                |    |
| Entry       | y Type W    | rite-off A D | Debit 🗸            |                              | Choice Select Range  |      | ~                   | Display         | All Items   | ✓ Go <sup>\$</sup> |                     |                    |                |    |
| R           | eason       |              | Q                  |                              | Range                | G    | io                  |                 |             |                    |                     |                    |                |    |
|             |             |              |                    |                              |                      |      | Absolute Value Sort |                 |             |                    |                     |                    |                |    |
| Itom Lint   |             |              |                    |                              |                      |      |                     |                 |             |                    |                     |                    |                | 51 |
| m, Q        |             |              |                    |                              |                      |      |                     |                 |             |                    |                     |                    |                |    |
| Detail 1    | Detail 2    | De           | tail <u>3</u> Deta | iil <u>4</u> Detail <u>5</u> | Detail <u>6</u>      |      |                     |                 |             |                    |                     |                    |                | 1  |
| View Detail | Seq<br>Nbr  | Sel          | Item<br>Balance    | Currency                     | Item ID              | Line | Туре                | Reason          | Unit        | Customer           | Service Purchase ID | Installment Number | Tax Status     |    |
| <b>111</b>  | 34          |              | 11,483.22          | USD                          | 0001031829           |      | Q                   | ٩               | 34301       | GR00000000027      |                     |                    | Not Applicable |    |
| -           | 35          |              | 110.20             | USD                          | 0001031831           |      | wo Q                | ٩               | 34301       | GR00000000027      |                     |                    | Not Applicable |    |
| -           | 36          |              | 65,587.52          | USD                          | 0001031832           |      | Q                   | ٩               | 34301       | GR00000000027      |                     |                    | Not Applicable |    |
| -           | 37          |              | 5,210.53           | USD                          | 0001031833           |      | ٩                   | ٩               | 34301       | GR00000000027      |                     |                    | Not Applicable |    |
| -           | 38          |              | 4,133.00           | USD                          | 0001031835           |      | ٩                   | ٩               | 34301       | GR00000000027      |                     |                    | Not Applicable |    |
| -           | 39          |              | 1,955.89           | USD                          | 0001031838           |      | ٩                   | ٩               | 34301       | GR000000000027     |                     |                    | Not Applicable |    |
| -           | 40          |              | 5,652.74           | USD                          | 0001031840           |      | ٩                   | ٩               | 34301       | GR000000000027     |                     |                    | Not Applicable |    |
| 2           | 41          |              | 242.30             | USD                          | 0001031841           |      | ٩                   | ٩               | 34301       | GR00000000027      |                     |                    | Not Applicable |    |
| -           | 42          |              | 37,452.32          | USD                          | 0001031842           |      | ٩                   | ٩               | 34301       | GR000000000027     |                     |                    | Not Applicable |    |
| -           | 43          |              | 722.15             | USD                          | 0001031843           |      | ٩                   | ٩               | 34301       | GR000000000027     |                     |                    | Not Applicable |    |
| -           | 44          |              | 1,089.07           | USD                          | 0001031949           |      | ٩                   | ٩               | 34301       | GR00000000027      |                     |                    | Not Applicable |    |
| -           | 45          |              | 40,957.70          | USD                          | 0001031950           |      | ٩                   | ٩               | 34301       | GR00000000027      |                     |                    | Not Applicable |    |
| -           | 46          |              | 597.82             | USD                          | 0001031952           |      | ٩                   | ٩               | 34301       | GR000000000027     |                     |                    | Not Applicable |    |
| -           | 47          |              | 1,290.14           | USD                          | 0001031954           |      | ٩                   | ٩               | 34301       | GR000000000027     |                     |                    | Not Applicable |    |
| -           | 48          |              | 1,138.50           | USD                          | 0001031955           |      | ٩                   | ٩               | 34301       | GR000000000027     |                     |                    | Not Applicable |    |
|             |             |              |                    |                              |                      |      | ·                   | ·               |             |                    |                     |                    |                |    |
| Add It      | em G        | iroup View   | l .                |                              | Revenue Distribution |      |                     |                 | Refund Appr | oval Status        |                     |                    |                |    |
| Balance     |             |              |                    |                              |                      |      |                     |                 |             |                    |                     |                    |                |    |
|             | D           | r            |                    | Cr                           | Adj                  | Net  |                     | WO              |             | Ref                |                     |                    |                |    |
|             | C           | .00          |                    | 0.00                         | 0.00                 | 0.00 |                     | 110.20          |             | 0.00               |                     |                    |                |    |

- 7. Click the Worksheet Action hyperlink at the bottom of the page.
- 8. On the Worksheet Action page change the Action dropdown to Batch Standard and hit the OK button.

| < Update Worksheet                    |                             | Worksheet Action           | <b>∧</b> ≡ Ø                         |
|---------------------------------------|-----------------------------|----------------------------|--------------------------------------|
| Worksheet Action                      |                             |                            | New Window   Help   Personalize Page |
| Unit 34301                            | Worksheet ID 50334          | Accounting Date 08/27/2021 |                                      |
| · · · · · · · · · · · · · · · · · · · | Status Do Not Post          |                            |                                      |
| Worksheet Action                      | Posting Action              | Accounting Entry Action    |                                      |
| Delete Worksheet                      | Action: Batch Standard V OK | Create/Review Entries      |                                      |
| Delete Maintenance Group              |                             |                            |                                      |
|                                       |                             |                            |                                      |
|                                       |                             |                            |                                      |
| Comments                              |                             |                            |                                      |
| 2.40                                  |                             |                            |                                      |
|                                       |                             | //                         |                                      |
|                                       |                             |                            |                                      |
| Save Comments                         | Comments                    |                            |                                      |
| Winderhant Selection                  | Mindreheast Application     |                            |                                      |
|                                       | workaneet Application       | Worksheet Action           |                                      |
| Save Return to Search Notify          |                             |                            |                                      |
|                                       |                             |                            |                                      |

9. Run AR Update or wait for the worksheet to pick up in the nightly batch job.

### Verifying that the Accounting has taken place:

- 1. The invoice was fed from Billing to Accounts Receivable.
- 2. Item Activity has taken place against the item.
  - a. FSCM > Accounts Receivable > Customer Accounts > Item Information > Item List > Advanced Search tab.

| Finalize Worksheet                           |                |             | Item List              | <b>↑</b> ≡ Ø                           |
|----------------------------------------------|----------------|-------------|------------------------|----------------------------------------|
| Item List Advanced Search                    |                |             |                        | New Window   Help   Personalize Page 👞 |
| SettD SHARE Q                                | Unit 34301 Q C | Customer    | *Level No Relationship |                                        |
| *Status All 🗸                                | Search Prefe   | erences Q   |                        |                                        |
| Search Cancel                                | Clear          | Save Delete |                        |                                        |
| <ul> <li>Item Responsible Parties</li> </ul> |                |             |                        |                                        |
| AR Special                                   | st = 🗸         | Q           |                        |                                        |
| Credit Analy                                 | st = 🗸 🗌       | Q           |                        |                                        |
| Broker                                       | ID = •         | Q           |                        |                                        |
| Collect                                      | or 😑 🗸         | Q,          |                        |                                        |
| Sales Pers                                   | on 😑 🗸         | Q           |                        |                                        |
|                                              |                |             |                        |                                        |
| <ul> <li>Reference Data</li> </ul>           |                |             |                        |                                        |
| Item                                         | ID = 🗸 0       | 0001031831  |                        |                                        |

b. Once the search criteria is entered hit the Search button.

| < Finalize \     | Vorksheet     |            |          |            |            |            |                      |             | Item List    |           |               |                 |            |              |                 |              | A ≡ ∅                   |
|------------------|---------------|------------|----------|------------|------------|------------|----------------------|-------------|--------------|-----------|---------------|-----------------|------------|--------------|-----------------|--------------|-------------------------|
|                  |               | 10t        |          |            |            |            |                      |             |              |           |               |                 |            |              |                 | New Window   | Help   Personalize Page |
| SetiD<br>*Status | SHARE Q       | ▼          | Unit 343 | 301 Q      | Cus<br>Sec | tomer arch | Q<br>Advanced Search | Account Ove | erview       | *Level No | Relationship  | •               |            |              |                 |              |                         |
| Row Selecti      | on            |            |          |            |            |            |                      | Item Action |              |           |               |                 |            |              |                 |              |                         |
| Range            |               | GO         | Select A | All        | Desel      | ect All    |                      |             | Select Actio | n         | ~             |                 | GO         |              |                 |              |                         |
| L                |               |            |          |            |            |            |                      |             |              |           |               |                 |            |              |                 |              |                         |
| Item List        |               |            |          |            |            |            |                      |             |              |           |               |                 |            |              |                 |              |                         |
| m, Q             |               |            |          |            |            |            |                      |             |              |           |               |                 |            |              | 1-1 of 1 👻      | ▶   View All |                         |
| Detail 1         | Detail 2      | Detail 3   | Detail 4 | Detail 5   | Detail §   | 1 II-      |                      |             |              |           |               |                 |            |              |                 |              |                         |
| Seq<br>Nbr       | Select        | Item       | Line     | Activities |            | Unit       | Customer ID          |             | Status       | Terms     | Entry<br>Type | Entry<br>Reason | Due™       | Days<br>Late | ltem<br>Balance | Cur          |                         |
| 1                |               | 0001031831 |          |            | 2          | 34301      | GR000000000027       |             | Closed       | NET30     | IN            |                 | 05/18/2020 | 4            | 66              | USD          |                         |
| Search Dee       | ult Totale    |            |          |            |            |            |                      |             |              |           |               |                 |            |              |                 |              |                         |
| Search Res       | int Totals    |            |          |            |            |            |                      |             |              |           |               |                 |            |              |                 |              |                         |
|                  | Debits        | 1          | Debit An | nount      |            |            |                      | Curr        | rency USD    |           |               |                 |            |              |                 |              |                         |
|                  | Total         | 1          | Total An | nount      |            |            |                      | Curi        | rency USD    |           |               |                 |            |              |                 |              |                         |
|                  | Selected      |            |          |            |            |            |                      | Curr        | rency        |           |               |                 |            |              |                 |              |                         |
|                  |               |            |          |            |            |            |                      |             |              |           |               |                 |            |              |                 |              |                         |
| Refresh          |               |            |          |            |            |            |                      |             |              |           |               |                 |            |              |                 |              |                         |
| ltem List   Ad   | vanced Search |            |          |            |            |            |                      |             |              |           |               |                 |            |              |                 |              |                         |

c. From the Item List results that pull from the criteria search, click the hyperlink of the Item Id you are researching followed by the Item Activity tab.

|               |                          |            |             |                    | nem                   | Wannenand                | e.           |            |                           |         | ^  |
|---------------|--------------------------|------------|-------------|--------------------|-----------------------|--------------------------|--------------|------------|---------------------------|---------|----|
| Detail 1      | Detail 2 Deta            | i 3 Item   | Activity    | Item Accountin     | g <u>E</u> ntries Ite | em Audit <u>H</u> istory |              |            |                           |         | He |
| Unit:         | 34301                    | Custom     | er: GR000   | 0000000027         | CENTERS FOR           | DISEASE                  |              |            |                           |         |    |
| Item ID:      | 0001031831               | Li         | ne:         | Days Late          | 466                   | Status:                  | Closed       |            |                           |         |    |
| Balance       | 0.00 U                   | SD         |             |                    |                       |                          |              |            |                           |         |    |
| Item Activi   | ities                    |            |             |                    |                       |                          | Q            | I II II    | 1-2 of 2 🗸 🕨 🕨 I View All |         |    |
|               | Sequence                 | 1          |             | A                  | ccounting Date        | 04/16/2020               | Posted Date  | 04/16/2020 |                           |         |    |
|               | Entry Type               | IN         | Reason      |                    |                       |                          | Voucher ID   |            |                           |         |    |
|               | Document                 |            | Conver ID   |                    |                       |                          | Amount       |            | 110.20 USD                |         |    |
|               | Group Unit               | 34301      | Group ID    | 50324 Bill         | ing                   |                          |              |            |                           |         |    |
|               | Sequence                 | 2          |             | A                  | ccounting Date        | 08/27/2021               | Posted Date  | 08/27/2021 |                           |         |    |
|               | Entry Type               | WO         | Reason      | Wor                | rksheet Reason        |                          | Voucher ID   |            |                           |         |    |
|               | Document                 |            |             |                    | N                     | Natch Group ID           | 99999 Amount |            | -110.20 USD               |         |    |
|               | Group Unit               | 34301      | Group ID    | 50334 Ma           | int                   |                          |              |            |                           |         |    |
|               |                          | Split      |             | Add Conversa       | tion                  |                          |              |            | View Audit Logs           |         |    |
| ок            | Cancel Ap                | oly        |             |                    |                       |                          |              |            |                           | Refresh | h  |
| Detail 1   De | etail 2   Detail 3   Ite | m Activity | tem Account | ing Entries   Item | n Audit History       |                          |              |            |                           |         |    |
|               |                          |            |             |                    |                       |                          |              |            |                           |         |    |

- d. This page shows all the activity that has occurred against an item. In this example the IN (invoice) was sent to Accounts Receivable from Billing and the WO is the write off entry.
- e. Click the Item Accounting Entries tab.

#### State of Tennessee – Edison Project End User Training Material – AR Write Off

| Detail 1    | Detail 2 Detail 3  | Item <u>A</u> ctivity | Item Acc  | ounting Entries | s Item Audit <u>H</u> isto | pry            |                |            |                  |                  |          |         |
|-------------|--------------------|-----------------------|-----------|-----------------|----------------------------|----------------|----------------|------------|------------------|------------------|----------|---------|
|             | Unit 34301         |                       | Custome   | er GR0000000    | 000027 CE                  | ENTERS FOR DI  | SEASE          |            |                  |                  |          |         |
|             | Item ID 0001031831 |                       | Line      | e               | Days La                    | te 466         | Statu          | 5 Closed   |                  |                  |          |         |
| E           | Balance            | 0.00 USD              | I.        |                 |                            |                |                |            |                  |                  |          |         |
| Item Activ  | ity                |                       |           |                 |                            |                |                | Q          | 1 of 2           | ► ► ► ►          | /iew All |         |
| Accountin   | Seq 1<br>Ig Lines  | Entry Type            | IN        |                 | Acctg Date 04/1            | 6/2020         | Amo            | ount 110.3 | 20 Re            | evenue Estimate  |          |         |
| ≡, Q        |                    |                       |           |                 |                            |                |                |            | 🗐 🗐 1-1 of 1 🖌   | ▶ ▶   View       | All      |         |
| Accour      | nting Information  | ine Information       | Document  | Journal Ref     | erence Information         | Item Creation/ | Update Details | ₽          |                  |                  |          |         |
| Line        | Ledger Group       | Ledger                | GL Unit F | Fund D          | )epartment                 | Account        | Location CF    | Program    | User Code - CF 1 | PC Business Unit | P        |         |
|             | 1 ACTUALS          | ACTUALS               | 34301 1   | 11000           |                            | 12000001       |                |            |                  |                  |          |         |
|             | •                  |                       |           |                 |                            |                |                |            |                  |                  | •        |         |
| Split<br>OK | Cancel Apply       | Add Conversation      |           |                 |                            |                |                |            | View /           | Audit Logs       |          | Refresh |

f. When that page opens, scroll to the far right and click the View All link on the Dark Blue outermost box (Item Activity bar).

| Detail 1     | Detail 2 Detai | I 3 Item <u>A</u> ctivity | / Item Acc        | ounting Entries | Item Audit <u>H</u> ist | ory                    |             |         |                    |                  |
|--------------|----------------|---------------------------|-------------------|-----------------|-------------------------|------------------------|-------------|---------|--------------------|------------------|
| U            | Unit 34301     |                           | Custome           | er GR000000000  | 027 C<br>C              | ENTERS FOR DISEASE     |             |         |                    |                  |
| Balar        | nio 0001031831 | 0.00 18                   | EIN               | 2               | Days La                 | ane 400                | status (    | losed   |                    |                  |
| tem Activity |                | 0.00 0.                   |                   |                 |                         |                        |             | Q       | l∉ ∉ 1-2 n         |                  |
|              | Seq 1          | Entry Typ                 | e IN              |                 | Acctg Date 04/1         | 16/2020                | Amount      | 110.20  |                    | Revenue Estimate |
| III Q        |                |                           |                   |                 |                         |                        |             | N       | 4 1-1 of 1         | 🗸 🕨 🕨   View All |
| Accounting   | g Information  | Line Information          | Do <u>c</u> ument | Journal Referer | nce Information         | Item Creation/Update ( | Details   • |         |                    |                  |
| Line         | Project        | Activity                  | Source Type       | Category        | Subcategory             | Affiliate              | Fund Af     | filiate | Bonds -<br>Program | Budget Date      |
|              | 1              |                           |                   |                 |                         |                        |             |         |                    | 04/16/2020       |
|              | 4              |                           |                   |                 |                         |                        |             |         |                    | ►.               |
| 1            | Seq 2          | Entry Typ                 | e WO              |                 | Acctg Date 08/2         | 27/2021                | Amount      | -110.20 |                    | Revenue Estimate |
|              | ines           |                           |                   |                 |                         |                        |             | 14      | 1-2 of 2           | 🖌 🕨 📔 View All   |
| Accounting   | g Information  | Line Information          | Document          | Journal Referen | nce Information         | Item Creation/Update [ | Details   + |         |                    |                  |
| Line         | roject         | Activity                  | Source Type       | Category        | Subcategory             | Affiliate              | Fund Af     | filiate | Bonds -<br>Program | Budget Date      |
|              | 2              |                           |                   |                 |                         |                        |             |         |                    | 08/27/2021       |
| 1            | 100            |                           |                   |                 |                         |                        |             |         |                    | 08/27/2021       |
|              | 4              |                           |                   |                 |                         |                        |             |         |                    | Þ                |
| Split        |                | Add Conversation          |                   |                 |                         |                        |             |         | Vie                | w Audit Logs     |

g. This shows the entry crediting the AR and debiting the Write Off clearing account.